# Jak vkládat články na web

1) Klikněte na odkaz http://www.hazenavm.cz/administrator/

### 2) Vyplňte přihlašovací údaje

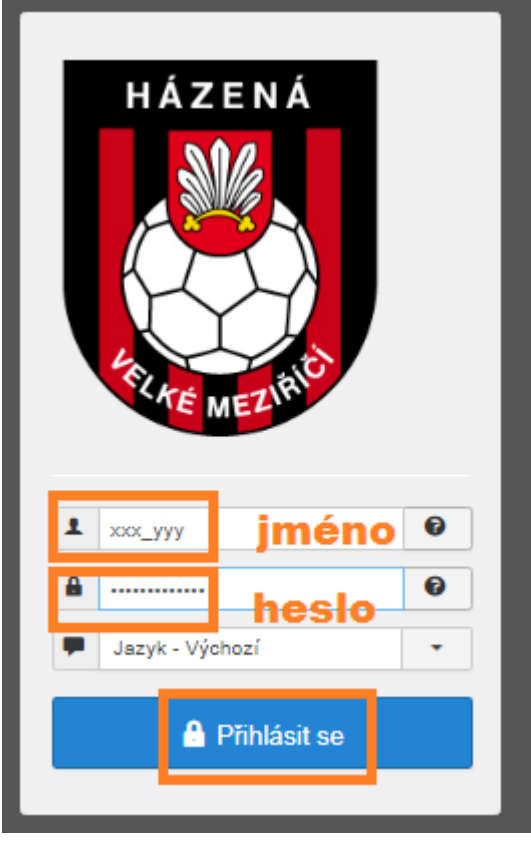

## 3) Stiskněte na: Nový článek

| System - Szivatele + Nabidky + Obsan + Romponenty                           |                                                                                                    |                                          |
|-----------------------------------------------------------------------------|----------------------------------------------------------------------------------------------------|------------------------------------------|
| Ovláčací Panel návrat na úvodní                                             | stránku                                                                                                    | Odhlášení 🤭 🧕                            |
| 🗹 Náhled stránek   🕕 0 návštěvníků   🚹 Správce   🕕 Zprávy   - Odhlásit      | it se   🗡 Vymazat vyrovnávací paměť                                                                                                    | BoU Active                               |
| OBSAH<br>Nový článek<br>Články<br>Kategorie<br>Média<br>STRUKTURA           | <b>nstalaci zde máte několik informací</b><br>italaci zde máte několik důležitých informací, které vyžadují vaši pozornost. Pro zobrazení těchto informací klikněte na tlačítko 'Zobrazit informace'.<br>právy si můžete kdykoliv později prohlédnout po kliknutí na položku nabídky administrace stránek 'Komponenty >> Informace po instalaci'. Pokud skryje<br>iací zobrazovat.<br>r <b>azit informace</b> | te všechny zprávy, nebude se tato oblast |
| Nabídky                                                                     |                                                                                                    |                                          |
|                                                                             |                                                                                                    |                                          |
| UZIVATELE Ondrej                                                            | e) nour Auminiseace                                                                                                    | 2020-08-02 16.08                         |
| KONFIGURACE POPUL                                                           | ILAR ARTICLES                                                                                                    |                                          |
| Šablony     Šablony                                                         | Infocentrum pro hráče                                                                                                    | 2019-10-25 01:44                         |
| A Jazyk(y) (1418)                                                           | Kontakty                                                                                                    | 2019-10-25 02:14                         |
| ROZŠÍŘENÍ (1191)                                                            | Starší dorostenky                                                                                                    | 2019-09-27 23:51                         |
| <ul> <li>Gantry 5 Themes</li> <li>Quantum Manager</li> <li>(993)</li> </ul> | ) Muži                                                                                                    | 2019-09-27 23:51                         |
| 931                                                                         | Ženy                                                                                                    | 2019-09-27 23:51                         |

#### 4) Vytvoření samotného článku

- do pole TYTULEK napíšeme nadpis článku
- do textového pole vložte/ napište text článku.
- pozor!!! Oddělit text pomocí tlačítka ČÍST DÁLE (červená čára)
- Vybrat z nabídky v poli KATEGORIE
- Vybrat z nabídky v poli ŠTÍTKY

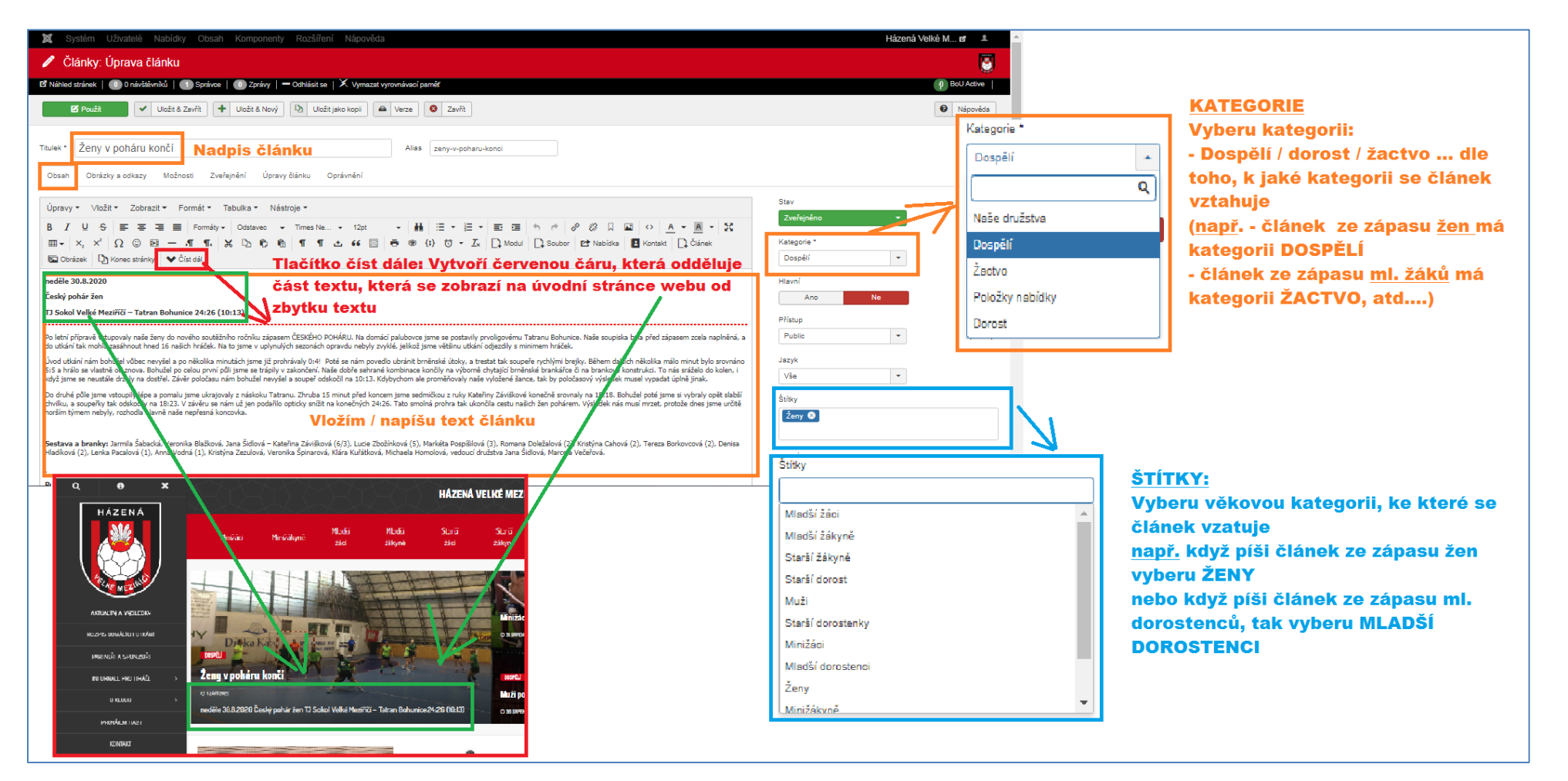

# 5) Vložení fotografie ke článku

- V liště se přepnu na <u>OBRÁZKY A ODKAZY</u>

- <u>Tlačítko VYBRAT:</u> pomocí tohoto tlačítka nahraji novou fotku ze svého počítače, nebo vyberu některou z fotek ve fotogalerii

| 🕱 Systém Uživatelé Nabídky Obsah Komponenty Rozšíření Nápověda                                          |  |  |  |  |  |  |
|----------------------------------------------------------------------------------------------------|--|--|--|--|--|--|
| 🖉 Články: Úprava článku                                                                                 |  |  |  |  |  |  |
| 🗹 Náhled stránek   🕕 0 návštěvníků   🕧 Správce   🕕 Zprávy   🗕 Odhlásit se   🗡 Vymazat vyrovnávací paměť |  |  |  |  |  |  |
| 🗹 Použít 🗸 Uložit & Zavřít 🕂 Uložit & Nový 🗅 Uložit jako kopii 🗠 Verze 🔇 Zavřít                         |  |  |  |  |  |  |
| Titulek * Ženy v poháru končí Alias zeny-v-poharu-konc                                                  |  |  |  |  |  |  |
| Obsah Obrazky a odkazy Moznosti Zverejneni Upravy clanku Opravneni                                      |  |  |  |  |  |  |
| Obrázek v úvodníku                                                                                      |  |  |  |  |  |  |
| Pro nahrání přetáhněte soubory do tohoto umístění nebo                                                  |  |  |  |  |  |  |
| Vybrat 🗠 🗙                                                                                              |  |  |  |  |  |  |
|                                                                                                    |  |  |  |  |  |  |

- Spustí se aplikace QUANTUM MANAGER, která slouží pro opravu/ nahrávání fotek

- Stisknutím ve stromu na levo vyberu složku, do které chci novou fotografii nahrát. Dodržujte prosím následující strukturu složek : hazenavm -> Vyberu soutěžní ročník (např. 2020\_2020) -> Poté zvolte kategorii (dorost/ muži-ženy/ mládež). Kdybychom všechny fotky vkládaly pouze do jedné složky, tak se v tom za chvilku už nevyznáme
- pokud chci nahrát novou fotografii stisknu na tlačítko VYBERTE PROCHÁZENÍM

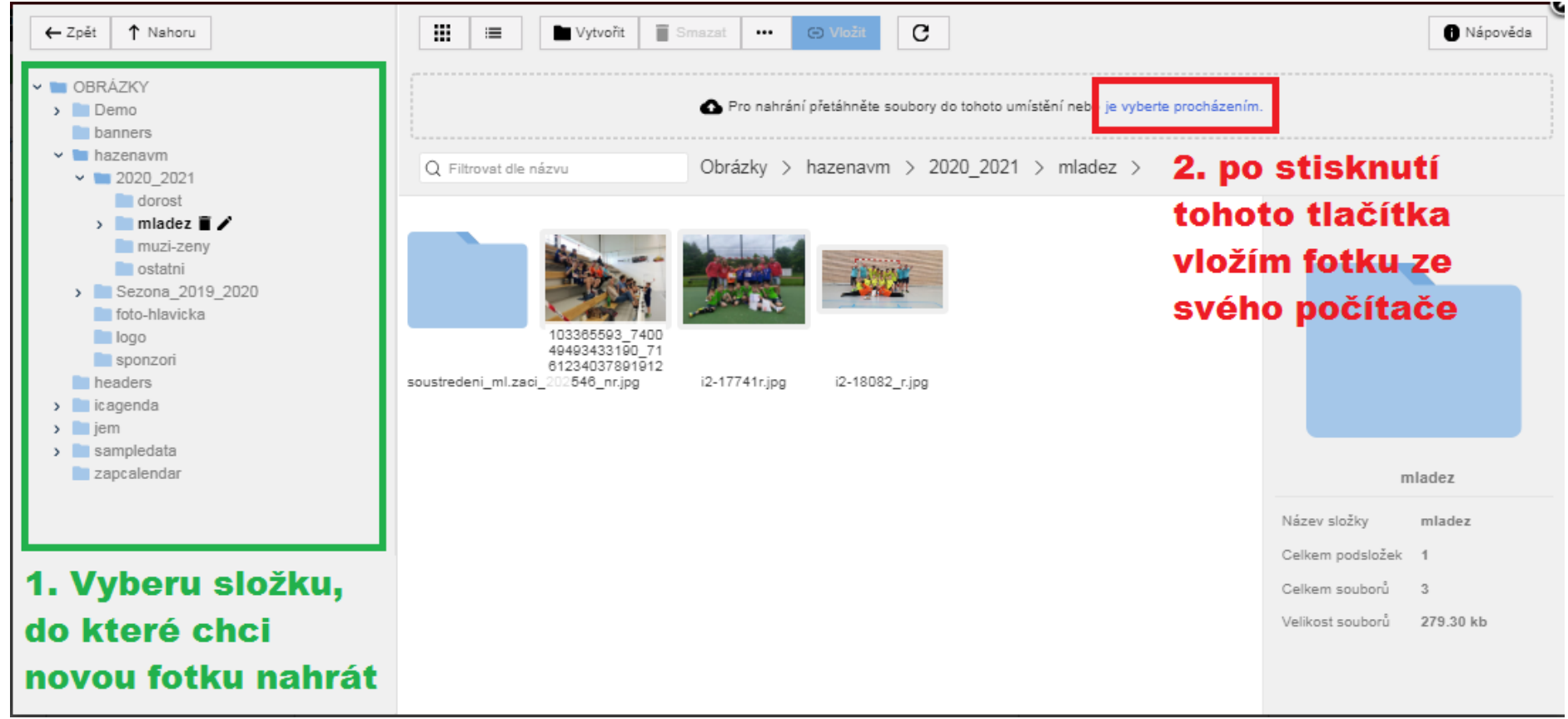

#### • Vyberu fotografii a stisknu Vložit

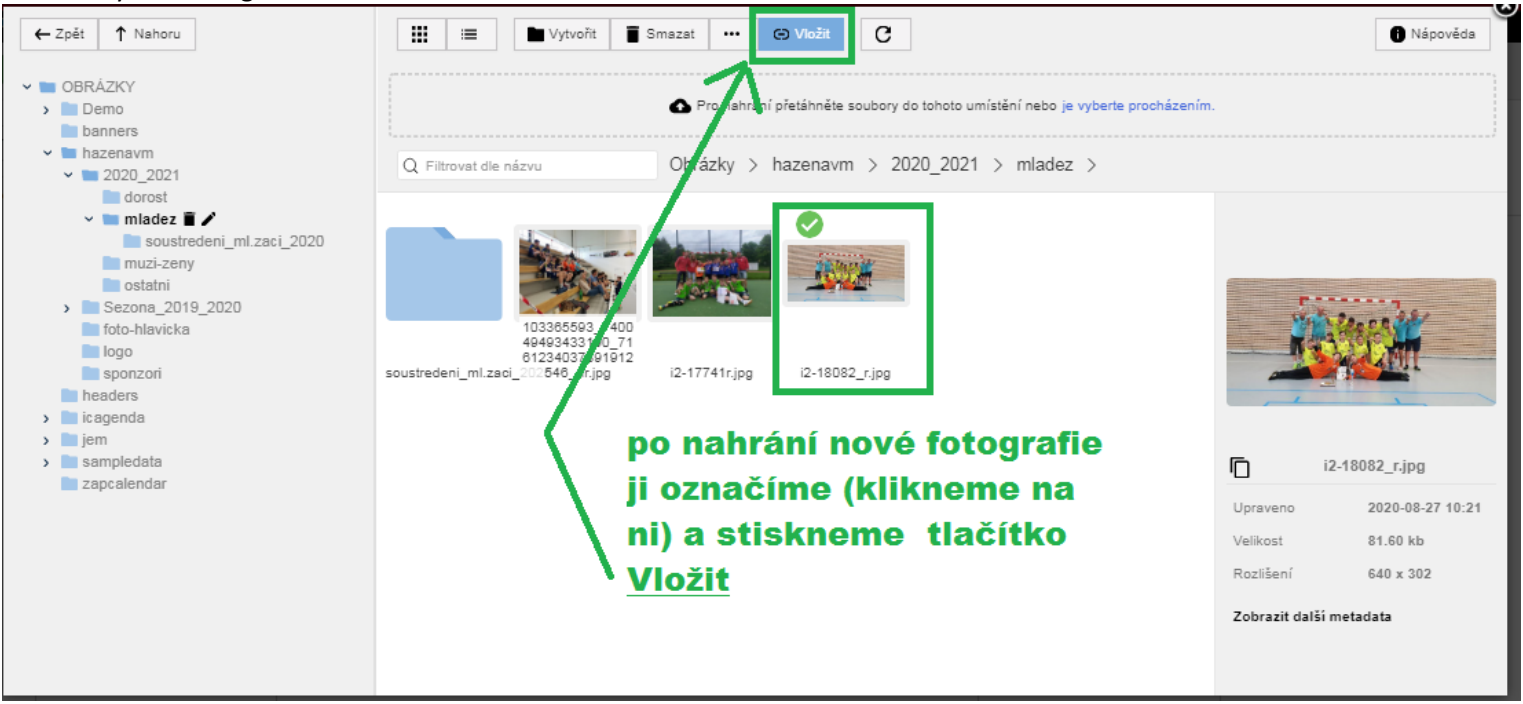

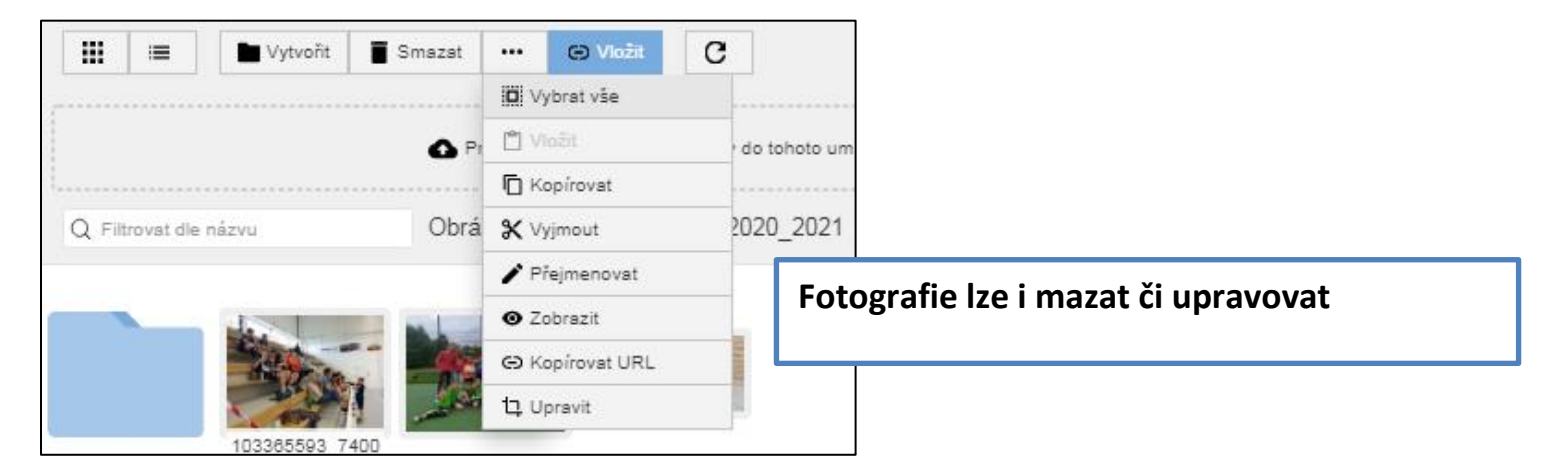

# 6) Na závěr nezapomenu článek uložit

| 🕱 Systém Uživatelé                                  | Nabídky Obsah Komponenty Rozšíření Nápověda                                 |                 | Házená Velké M 🗗 🧘                 |   |
|-----------------------------------------------------|-----------------------------------------------------------------------------|-----------------|------------------------------------|---|
| 🥒 Články: Úprava                                    | článku                                                                      |                 | S                                  |   |
| El Nähled stränek   👩 0 näv                         | šlėvniků 👔 Správoz   🕢 Zprávy   — Odhlásit se   🗙 Vymazat vyrovnávací paměť |                 | BoU Active                         |   |
| 🕑 Pouzit                                            | Vliožit & Zavritt + Uložit & Nový 🖸 Uložit jako kopil 👄 Verze 💿 Zavritt     |                 | Napověda                           |   |
| Titulek* Żeny v pohla                               | u kančí Alias zeny-v-poharu-konci                                           |                 |                                    |   |
| Obsah Obrázky a odka:                               | zy Možnosti Zveřejnění Úpravyčlánku Oprávnění                               |                 |                                    |   |
| Obrázek v úvodníku                                  |                                                                             | URL odkazu A    |                                    |   |
|                                                     |                                                                             | Text odkazu A   |                                    |   |
| MARKAN CARE AND AND AND AND AND AND AND AND AND AND |                                                                             | Cîlové okno URL | Použít globální (Otevřít v nadřa 👻 |   |
|                                                     | A WIR SHE IS                                                                |                 |                                    |   |
|                                                     |                                                                             | URL odkazu B    |                                    |   |
|                                                     | imanes/hazenaum/2020_2021/muzi-zenv/ Webrat D                               | Text odkazu B   |                                    |   |
| Zarovnání obrázku                                   | Použít globální (Žádné)                                                     | Cílové okno URL | Použít globální (Otevřít v nadřa 👻 |   |
| Alternativní text                                   |                                                                             |                 |                                    | 1 |
| Popisek obrázku                                     |                                                                             | URL odkazu C    |                                    |   |
|                                                     |                                                                             | Text odkazu C   |                                    |   |
| Obrázek v článku                                    |                                                                             | Cílové okno URL | Použít globální (Otevřít v nadřa 💌 |   |
|                                                     |                                                                             |                 |                                    |   |

### 7. Úprava stávajícího článku

- na úvodní stránce stisknu na ČLÁNKY

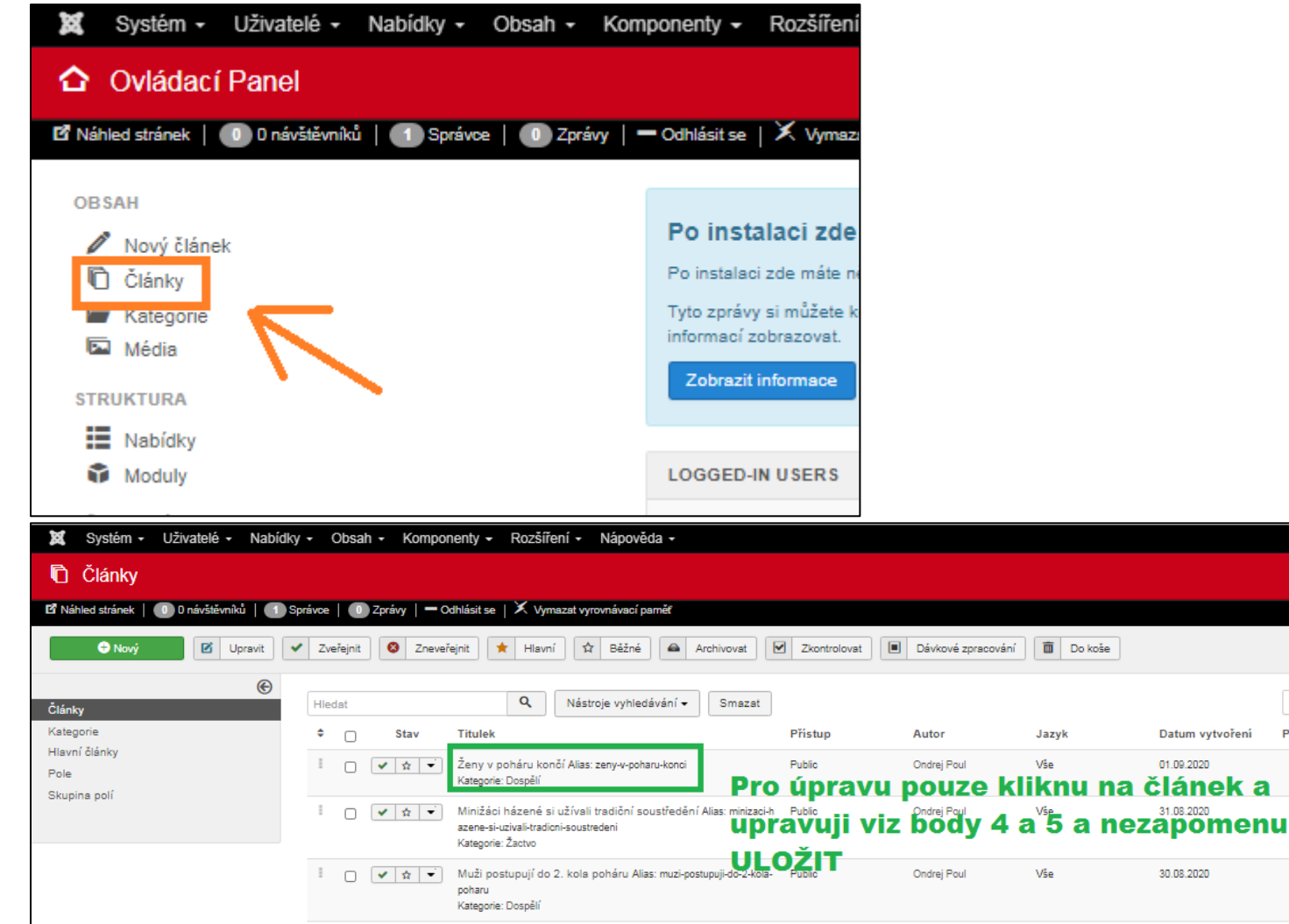

Public

Ondrej Poul

Vše

30.08.2020

📔 📄 💉 \star 👻 Mladší dorostenky Alias: mladsi-dorostenky

Kategorie: Naše družstva

Házená Velké M... 🗗

Nápověda 🌣 Možnosti

ID sestupně

13

197

24

33

Počet zobrazení Hlasy

1 -8

BoU Active

• 20 •

155

154

153

151

Hodnocení ID 🔻

0

0

0